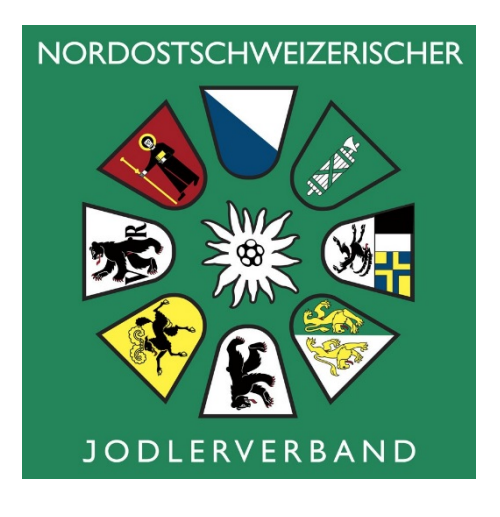

## **EJV-WEB Online-Datenbank**

### **Mutationen Mitgliederdaten**

# Anleitung

Stand 07.2015

<<< zurück

### Anmelden

Hier wird die Mitgliednummer und das persönliche Passwort benötigt. Für Gruppen wird auch die Mitgliednummer derselben und das Passwort für die Gruppe gefordert.

| Benutzer-ID | 30122    | Mitgliednummer EJV |
|-------------|----------|--------------------|
| Passvort    | •••••    |                    |
|             | Anmelden |                    |

Abmelden | Passwort ändern

### Hauptmenü

30122 -

Wir freuen uns, dass Sie Ihre Adressen- und Mitgliederdaten auf der Datenbank des EJV über Internet verwalten. Herzlichen Dank, Sie ersparen den Mutationsführer(inne)n viel Arbeit damit.

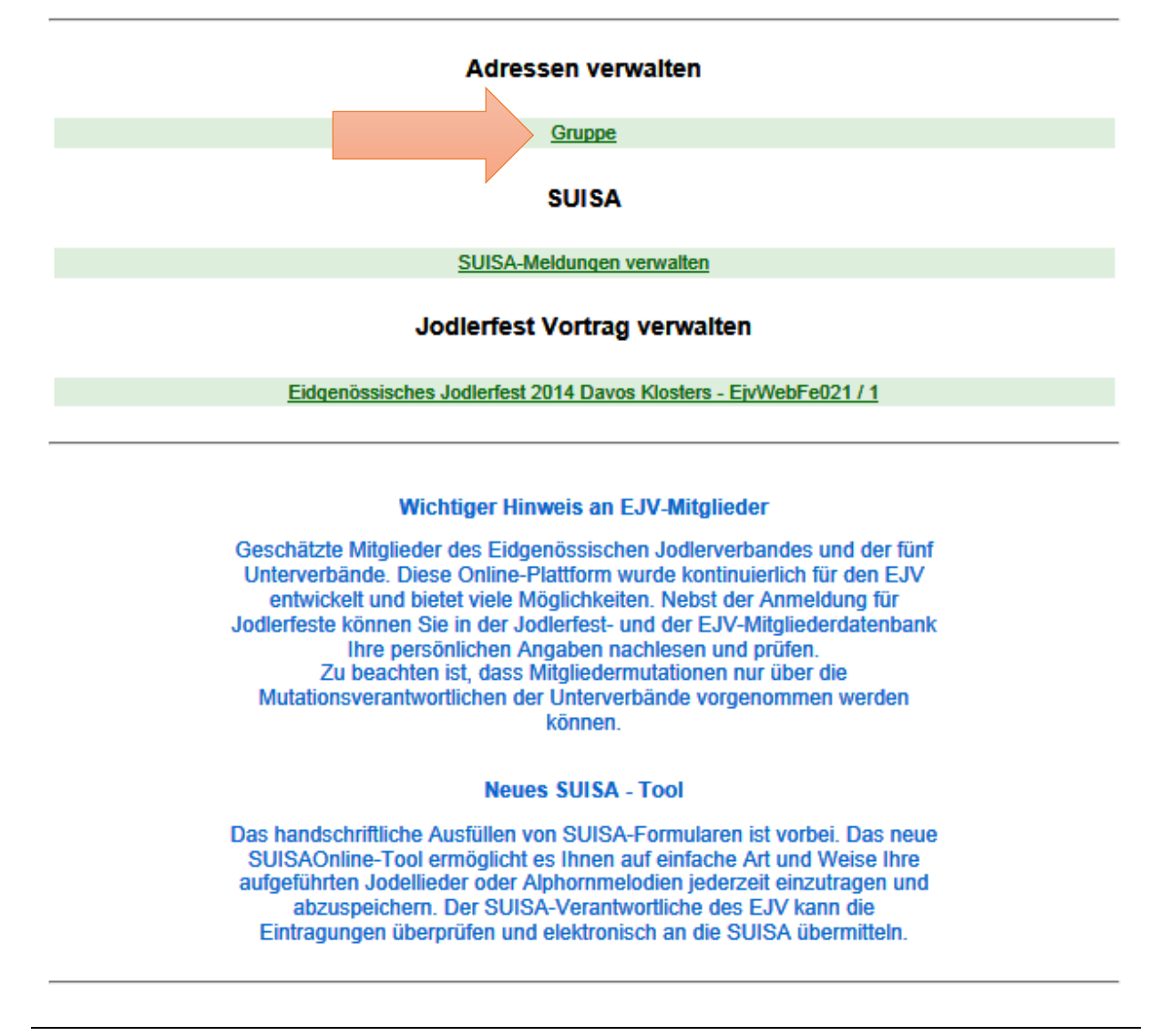

### Neues Gruppenmitglied melden

Hauptmenü | Abmelden | Gruppenadresse | Bemerkungen | Stammblatt drucken | Hilfe

#### Gruppenverwaltung

| EJV-Nr.           | 30122                                                                                                    | Änderungsdatum: 16.03.2011 |
|-------------------|----------------------------------------------------------------------------------------------------|----------------------------|
| Gruppencode       | JG                                                                                                    | Datum letzter Update:      |
| Gruppenart        |                                                                                                    |                            |
| Gruppenname       |                                                                                                    |                            |
| Gruppenort        |                                                                                                    |                            |
| Internet          |                                                                                                    |                            |
| Gründungsjahr     | 1931                                                                                                    |                            |
| Eintrittsjahr     | 1960                                                                                                    |                            |
| Austrittsjahr     | 0                                                                                                    |                            |
| Zusammensetzung   |                                                                                                    |                            |
| Anzahl Mitglieder | 16                                                                                                    |                            |
| Präsident(in)     | 35617                                                                                                    |                            |
| Dirigent(in)      | 30465                                                                                                    |                            |
| Korrespondenz     | 35617                                                                                                    |                            |
|                   | Melden Sie bitte alle Änderungen Ihrer Gruppe dem/der Mutationschef/in Ihres<br>Unterverbandes (Fenster «Bemerkungen» - siehe oben). |                            |

#### Aktive Mitglieder

| Durch Klick in d | as Fold AdrNr könnon die Adressdate | n der Mitalieder eingesehen  | wordon word | lon      |            |               |
|------------------|-------------------------------------|------------------------------|-------------|----------|------------|---------------|
|                  | as i ela Authi Konnen de Adlessadle | in der mitglieder eingesehen | werden werd | ien.     |            |               |
| Adr. Nr.         | Name                                | Plz/Ort                      | Eintritt    | Austritt | Status     |               |
| <u>33249</u>     |                                     |                              |             |          |            |               |
| <u>35617</u>     |                                     |                              |             |          |            |               |
| <u>33250</u>     |                                     |                              |             |          |            |               |
| <u>30379</u>     |                                     |                              |             |          |            |               |
| 36257            |                                     |                              |             |          |            |               |
| <u>30465</u>     |                                     |                              |             |          |            |               |
| <u>35274</u>     |                                     |                              |             |          |            |               |
| <u>33247</u>     |                                     |                              |             |          |            |               |
| <u>38117</u>     |                                     |                              |             |          |            |               |
| <u>37013</u>     |                                     |                              |             |          |            |               |
| <u>37014</u>     |                                     |                              |             |          |            |               |
| <u>38118</u>     |                                     |                              |             |          |            |               |
| <u>35277</u>     |                                     |                              |             |          |            |               |
| <u>31335</u>     |                                     |                              |             |          |            |               |
| <u>33826</u>     |                                     |                              |             |          |            |               |
| <u>31776</u>     |                                     |                              |             |          |            |               |
|                  |                                     |                              |             |          |            |               |
| Neue Mitgliede   | r                                   |                              |             |          |            |               |
| Neue Mitglieder  | erscheinen nach dem nächsten Upda   | ate in oberer Liste.         |             |          | Neu        | es Mitglied   |
| Adr. Nr.         | Name                                | Plz/Ort                      | 1           | Eintritt |            |               |
| 0                |                                     |                              |             |          | Neues Mitg | lied: löschen |

#### Daten erfassen

| <<< zurück   Abmelden     |                                     |  |  |  |  |  |
|---------------------------|-------------------------------------|--|--|--|--|--|
|                           |                                     |  |  |  |  |  |
| Neueintritt eines G       | Neueintritt eines Gruppenmitgliedes |  |  |  |  |  |
|                           |                                     |  |  |  |  |  |
|                           | Eintritt von:                       |  |  |  |  |  |
| EJV-Nr. wenn bekannt      | 0                                   |  |  |  |  |  |
| Name *                    |                                     |  |  |  |  |  |
| Vorname *                 |                                     |  |  |  |  |  |
| Name Zusatzzeile          |                                     |  |  |  |  |  |
| Strasse *                 |                                     |  |  |  |  |  |
| Plz/Ort *                 |                                     |  |  |  |  |  |
| Kanton *                  |                                     |  |  |  |  |  |
| Telefon Privat            |                                     |  |  |  |  |  |
| Telefon Geschäft          |                                     |  |  |  |  |  |
| Telefon Mobile            |                                     |  |  |  |  |  |
| E-Mail-Adresse            |                                     |  |  |  |  |  |
| Sex-Code: 1 - m / 2 - f * | 1                                   |  |  |  |  |  |
| Geburtsdatum *            |                                     |  |  |  |  |  |
| Eintrittsjahr *           | 2014                                |  |  |  |  |  |
|                           | * Pflichteingabe                    |  |  |  |  |  |
|                           | Abbrechen Fintritt melden           |  |  |  |  |  |
|                           |                                     |  |  |  |  |  |
|                           |                                     |  |  |  |  |  |
|                           |                                     |  |  |  |  |  |
|                           |                                     |  |  |  |  |  |
|                           |                                     |  |  |  |  |  |

### Bestehendes Gruppenmitglied abmelden

| Aktive Mitglie | eder                                   |                                                                      |                                      |                  |               |                         |
|----------------|----------------------------------------|----------------------------------------------------------------------|--------------------------------------|------------------|---------------|-------------------------|
| Durch Klick in | das Feld AdrNr könn                    | en die Adressdaten der Mitglieder eir                                | igesehen werden werd                 | len.             |               |                         |
| Adr. Nr.       | Name                                   | Plz/Ort                                                              | Eintritt                             | Austritt         | Status        |                         |
| 33249          |                                        |                                                                      |                                      | 0                | nur Gru       | ppenmitglied            |
|                |                                        |                                                                      |                                      |                  |               |                         |
|                | <u>&lt;&lt;&lt; zurück</u>   <u>Pe</u> | ersönliche Daten   <u>Mitqliedfunktionen</u>   <u>E</u>              | <u> 3emerkungen</u>   <u>Stammbl</u> | att drucken   Au | strittsmeldun | g   <u>Hilfe</u>        |
| Adresser       | nverwaltung                            |                                                                      |                                      |                  |               |                         |
| Adresse        | 33249                                  |                                                                      |                                      |                  |               | Änderungsdatum: 06.07.2 |
| Unterverband   | d NOSJV                                | ,                                                                    |                                      |                  |               | Datum letzter Update:   |
| Name           |                                        |                                                                      |                                      |                  |               |                         |
| Vorname        |                                        |                                                                      |                                      |                  |               |                         |
| Name Zusatz    | zzeile                                 |                                                                      |                                      |                  |               |                         |
| Strasse        |                                        |                                                                      |                                      |                  |               |                         |
| Postfach       |                                        |                                                                      |                                      |                  |               |                         |
| PLZ / Ort      |                                        |                                                                      |                                      |                  |               |                         |
| Telefon Priva  | at                                     |                                                                      |                                      |                  |               |                         |
| Telefon Geso   | chäft                                  |                                                                      |                                      |                  |               |                         |
| Telefon Mobi   | ile                                    |                                                                      |                                      |                  |               |                         |
| E-Mail         |                                        |                                                                      |                                      |                  |               |                         |
| Land           |                                        |                                                                      |                                      |                  |               |                         |
| Kanton         |                                        |                                                                      |                                      |                  |               |                         |
| Region         |                                        |                                                                      |                                      |                  |               |                         |
| Sprache        | deutsch                                | 1                                                                    |                                      |                  |               |                         |
| Status         | nur Gru                                | ppenmitglied                                                         |                                      |                  |               |                         |
| Vereinigung    |                                        |                                                                      |                                      |                  |               |                         |
| Geschlecht     | Mann                                   |                                                                      |                                      |                  |               |                         |
|                | Melden<br>(Fenste                      | Sie bitte Adressänderungen dem/der<br>r «Bemerkungen» - siehe oben). | r Mutationschef/in Ihres             | Unterverband     | es            |                         |
| Mitglied in G  | Gruppe:                                |                                                                      |                                      |                  |               |                         |
|                | <b>a i</b>                             | 0                                                                    | -                                    |                  |               |                         |
| EJV-Nr.        | Gruppenart                             | Gruppenname                                                          | Grup                                 | penort           | Eintr         | Itt Austritt            |

|                    | <<< zurück   Abmelden     |
|--------------------|---------------------------|
| Austritt eines Gru | ppenmitgliedes            |
|                    |                           |
|                    |                           |
| EJV-Nr.            |                           |
|                    |                           |
| Geburtsdatum       |                           |
|                    |                           |
| Austrittsjahr      |                           |
| 4                  | Abbrechen Austritt melden |
|                    |                           |

### Bemerkungen Mitteilungen zur Jodelgruppe an den NOSJV-Mutationsverantwortlichen

|                     | Hauptmenü   Abmelden   Gruppenadresse   Bemerkungen   Stammblatt drucken   Hilfe |                            |
|---------------------|----------------------------------------------------------------------------------|----------------------------|
| Gruppenverwaltur    | g                                                                                |                            |
| EJV-Nr.             | 30122                                                                            | Änderungsdatum: 16.03.2011 |
| Gruppencode         | JG                                                                               | Datum letzter Update:      |
| Gruppenart          |                                                                                  |                            |
| Gruppenname         |                                                                                  |                            |
| Gruppenort          |                                                                                  |                            |
| Internet            |                                                                                  |                            |
| Gründungsjahr       | 1931                                                                             |                            |
| Eintrittsjahr       | 1960                                                                             |                            |
| Austrittsjahr       | 0                                                                                |                            |
| Zusammensetzung     |                                                                                  |                            |
| Anzahl Mitglieder   | 16                                                                               |                            |
| Präsident(in)       |                                                                                  |                            |
| Dirigent(in)        |                                                                                  |                            |
| Korrespondenz       | Maldan Sia hitta alla Ändarungan Ibrar Crunna dam/dar Mutatianashaffin Ibraa     |                            |
|                     | Unterverbandes (Fenster «Bemerkungen» - siehe oben).                             |                            |
|                     | <<< zurück   Abmelden   Hilfe                                                    |                            |
|                     |                                                                                  |                            |
| Bemerkungen         | Diese Anwendung funktioniert nur                                                 |                            |
|                     | worn mit Klick ouf den grünen Text                                               |                            |
|                     |                                                                                  | Datum letzter Update:      |
| Adresse             | automatisch eine E-iviail geolinet                                               |                            |
| Ehrungen            | wird. Sonst ist eine normale E-Mail                                              |                            |
| Jubiläen            | zu schreiben.                                                                    |                            |
| Chargen             |                                                                                  |                            |
| EVV                 |                                                                                  |                            |
|                     | Nitteilung en den/die Mutationschaffin des Unterverbenden                        |                            |
|                     | Mitteliung an den/die Mutationschef/in des Unterverbandes                        |                            |
| 1                   |                                                                                  |                            |
| Senden Bcc          | inauer@bluewin.ch                                                                |                            |
| Betref              | Mutationsmeldung: 30122                                                          |                            |
| Beispiele für Mitte | eilungen                                                                         |                            |

- Adressänderungen
- Wechsel PräsidentIn
- Wechsel DirigentIn
- Korrektur von Daten

### Bemerkungen Mitteilungen zu einem Gruppenmitglied an den NOSJV-Mutationsverantwortlichen

|                | das Feld AdrNr | können die Adress                                 | daten der Mitglieder ein                    | gesehen werden wei               | rden.              |                |                          |
|----------------|----------------|---------------------------------------------------|---------------------------------------------|----------------------------------|--------------------|----------------|--------------------------|
| Adr. Nr.       | Name           | ame Plz/Ort                                       |                                             |                                  | Austritt           | Status         |                          |
| 33249          |                | 1970 0 nur Gruppenn                               |                                             |                                  | penmitglied        |                |                          |
|                |                |                                                   |                                             |                                  |                    |                |                          |
|                |                |                                                   |                                             |                                  |                    |                |                          |
|                | <<< zurüc      | k   Persönliche Dater                             | n   <u>Mitqliedfunktionen</u>   <u>Be</u>   | emerkungen   Stammt              | olatt drucken   Au | strittsmeldung | <u>Hilfe</u>             |
|                |                |                                                   |                                             |                                  |                    |                |                          |
| ssen           | verwaltung     |                                                   |                                             |                                  |                    |                |                          |
|                |                | 2.42                                              |                                             |                                  |                    |                |                          |
| se             | 33             | 249                                               |                                             |                                  |                    | 1              | Anderungsdatum: 06.07.20 |
| Unterverband   | NO             | OSJV                                              |                                             |                                  |                    |                | Datum letzter Update:    |
| Name           |                |                                                   |                                             |                                  |                    |                |                          |
| Vorname        |                |                                                   |                                             |                                  |                    |                |                          |
| Name Zusatz    | zeile          |                                                   |                                             |                                  |                    |                |                          |
| Strasse        |                |                                                   |                                             |                                  |                    |                |                          |
| Postfach       |                |                                                   |                                             |                                  |                    |                |                          |
| PLZ / Ort      |                |                                                   |                                             |                                  |                    |                |                          |
| Telefon Privat | t              |                                                   |                                             |                                  |                    |                |                          |
| Telefon Gesc   | häft           |                                                   |                                             |                                  |                    |                |                          |
| Telefon Mobil  | e              |                                                   |                                             |                                  |                    |                |                          |
| E-Mail         |                |                                                   |                                             |                                  |                    |                |                          |
| Land           |                |                                                   |                                             |                                  |                    |                |                          |
| Kanton         |                |                                                   |                                             |                                  |                    |                |                          |
| Region         |                |                                                   |                                             |                                  |                    |                |                          |
| Sprache        | de             | utsch                                             |                                             |                                  |                    |                |                          |
| Status         | nu             | r Gruppenmitglied                                 |                                             |                                  |                    |                |                          |
| Vereinigung    |                |                                                   |                                             |                                  |                    |                |                          |
| Geschiecht     | Me<br>(F       | ann<br>elden Sie bitte Adre:<br>enster «Bemerkung | ssänderungen dem/der<br>Ien» - siehe oben). | Mutationschef/in Ihre            | es Unterverband    | les            |                          |
| Nitaliad in C  |                |                                                   |                                             |                                  |                    |                |                          |
|                | Cruppener      | •                                                 | pppppg                                      | Crut                             | nonort             | Fintrit        | t Austritt               |
| EJV-NI.        | Gruppenar      | t Gruj                                            | ppenname                                    | Grup                             | ppenort            | EINUIL         | t Austritt               |
| 30122          |                |                                                   |                                             |                                  |                    | 1970           | U                        |
| Bemerku        | ngen           | Diese Anwei<br>wenn mit Kli                       | <u>&lt;&lt;&lt; zurüc</u><br>ndung funktion | <u>k   Abmelden</u><br>iert nur, |                    |                |                          |
|                |                |                                                   | <del>ck aur den g</del> ru                  |                                  |                    |                | Datum letzter Upda       |
| Adresse        |                | automatisch eine E-Wall geofinet                  |                                             |                                  |                    |                |                          |
| Ehrungen       |                | wird. Sonst ist eine normale E-Mail               |                                             |                                  |                    |                |                          |
| Jubiläen       |                | zu schreiber                                      | ٦.                                          |                                  |                    |                |                          |
| Chargen        |                |                                                   |                                             |                                  |                    |                |                          |
| EVV            |                |                                                   |                                             |                                  |                    |                |                          |
|                |                |                                                   |                                             |                                  |                    |                |                          |
|                | M              | tteilung an den/die l                             | Mutationschef/in des Unt                    | erverhandes                      |                    |                |                          |

| _      | An      | jnauer@bluewin.ch       |
|--------|---------|-------------------------|
| Senden | Сс      |                         |
| Schuch | Bcc     |                         |
|        | Betreff | Mutationsmeldung: 33249 |

### Beispiele für Mitteilungen

- Adressänderungen
- Korrektur von Daten
- Geburtsdatum
- Eintrittsjahr

### Abmeldung

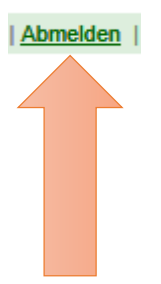